## ขั้นตอนอัพเดตไดรเวอร์

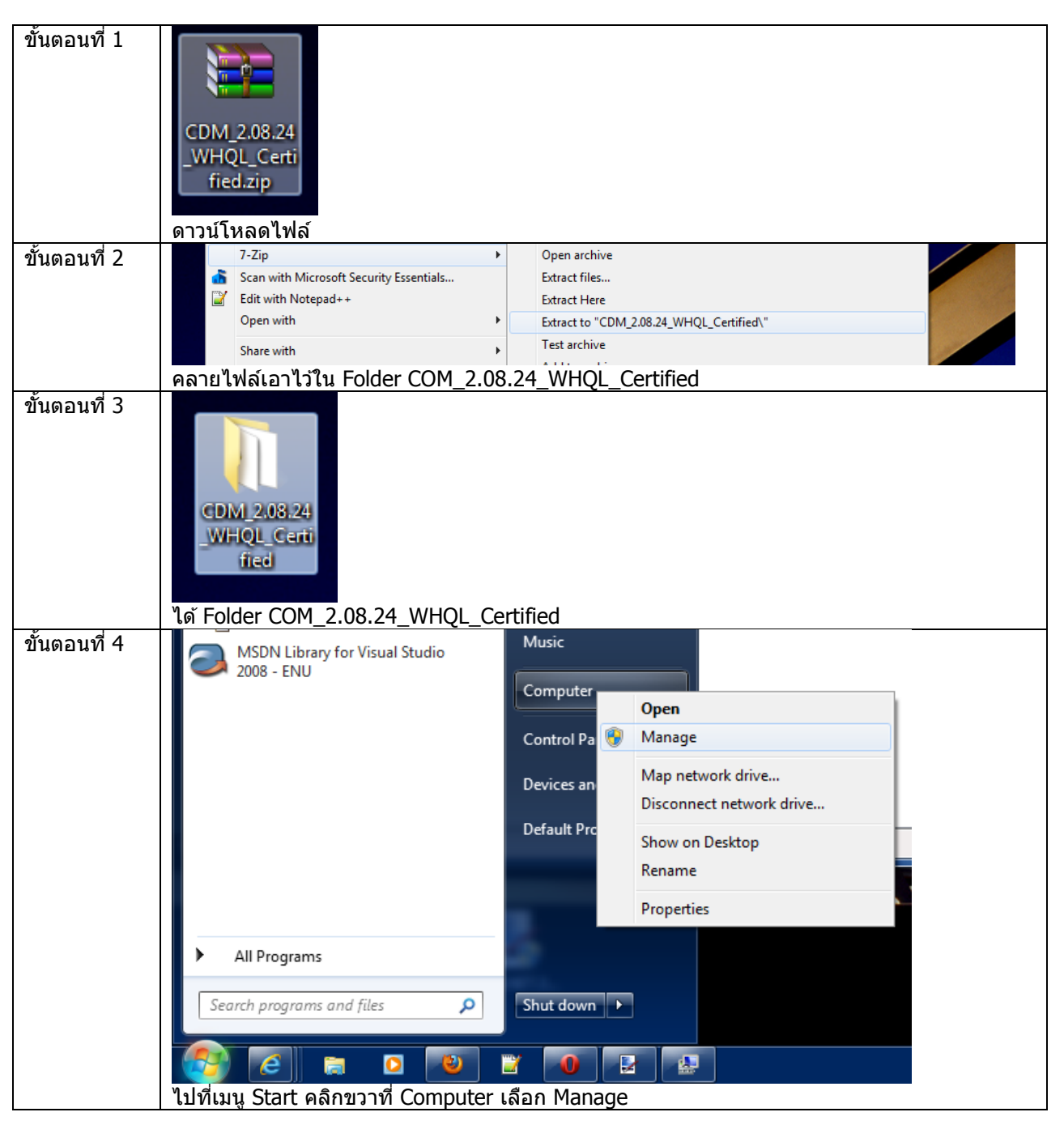

| ขั้นตอนที่ 5 | Computer Management                                                                                                    |
|--------------|----------------------------------------------------------------------------------------------------|
|              | <u>File Action View Help</u>                                                                                                    |
|              |                                                                                                    |
|              | Computer Management (Local Department devices                                                                                                  |
|              | System Tools     Oniversal Serial Bus controllers     Oniversal Serial Bus controllers     Oriversal Serial Bus controllers     Device Manager |
|              | ▶ 🛃 Event Viewer                                                                                                    |
|              | Ki Shared Folders Etron USB 3.0 Extensible Root Hub Etron USB 3.0 Extensible Root Hub                                                          |
|              | No Performance     ET-USB to RS232                                                                                                    |
|              | Bevice Manager Generic USB Hub                                                                                                    |
|              | Storage     Generic USB Hub     Generic USB Hub     Disk Management     Intel(R) 6 Series/C200 Series Chipset Family U                         |
|              | ▷ 🚋 Services and Applications Intel(R) 6 Series/C200 Series Chipset Family U ≡                                                                 |
|              | USB Composite Device                                                                                                    |
|              | USB Root Hub                                                                                                    |
|              |                                                                                                    |
|              |                                                                                                    |
|              | ปรากภหน้าจอ Computer Management ให้หา ET-USB 2 RS232                                                                                           |
| ขั้นตอนที่ 6 | Etron USB 3.0 Extensible Root Hub                                                                                                    |
|              | ET-USB to RS272                                                                                                    |
|              | Generic USB H Update Driver Software                                                                                                    |
|              | Generic USB H Disable                                                                                                    |
|              | Intel(R) 6 Series Uninstall                                                                                                    |
|              | Intel(R) 6 Series                                                                                                    |
|              | USB Composit Scan for hardware changes                                                                                                    |
|              | USB Root Hub                                                                                                    |
|              | USB Root Hub                                                                                                    |
|              | ดลิกขวา แล้วดลิก Undate Driver Software                                                                                                    |
| ขั้นตอนที่ 7 |                                                                                                    |
|              | I Undate Driver Software - ET-USB to B\$232                                                                                                    |
|              |                                                                                                    |
|              | Browse for driver software on your computer                                                                                                    |
|              |                                                                                                    |
|              | Search for driver software in this location:                                                                                                   |
|              | C:\Users\Jaroot Busarathid\Desktop\ETT-USB2RS232\Update  Browse                                                                                |
|              | ✓ Include subfolders                                                                                                    |
|              |                                                                                                    |
|              |                                                                                                    |
|              |                                                                                                    |
|              | Let me nick from a list of device drivers on my computer.                                                                                      |
|              | This list will show installed driver software compatible with the device, and all driver                                                       |
|              | software in the same category as the device.                                                                                                   |
|              |                                                                                                    |
|              |                                                                                                    |
|              |                                                                                                    |
|              | <u>N</u> ext Cancel                                                                                                    |
|              | ให้คลิก Browse แล้วเลือกโฟล์เดอร์ที่เก็บไดรเวอร์                                                                                               |
| ขั้นตอนที่ 8 | คลิก Next เพื่อดำเนินการอัพเดต ถ้าฮาร์ดแวร์เป็นรุ่นใหม่ จะดำเนินการปรับรุ่น แต่ถ้าเป็นฮาร์ดแวร์ตัว                                             |
|              | เก่าจะแสดงข้อควมบอกว่าไดรเวอร์ที่ใช้นั้นใหม่อยู่แล้ว                                                                                           |